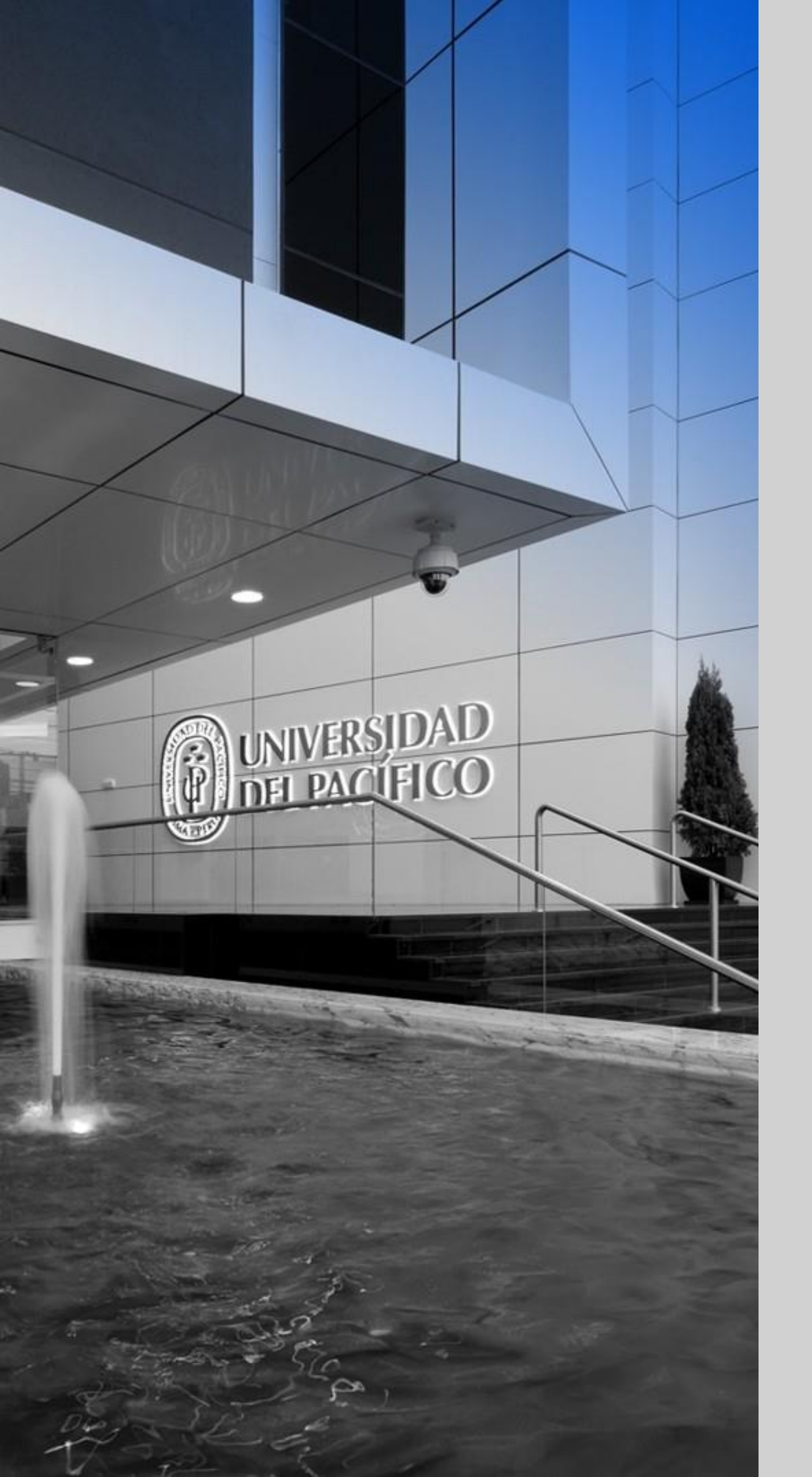

#### up.edu.pe

Formamos líderes responsables para el mundo

## INSTALACIÓN DE RESPONDUS LOCKDOWN BROWSER – S.O Windows

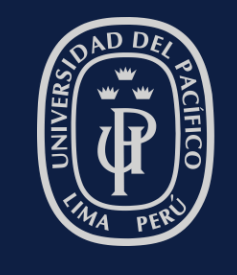

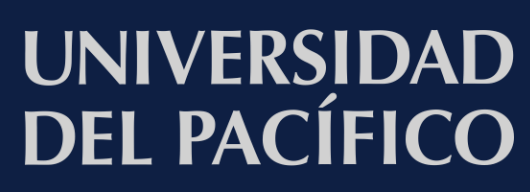

## Instalación de LockDown Browser

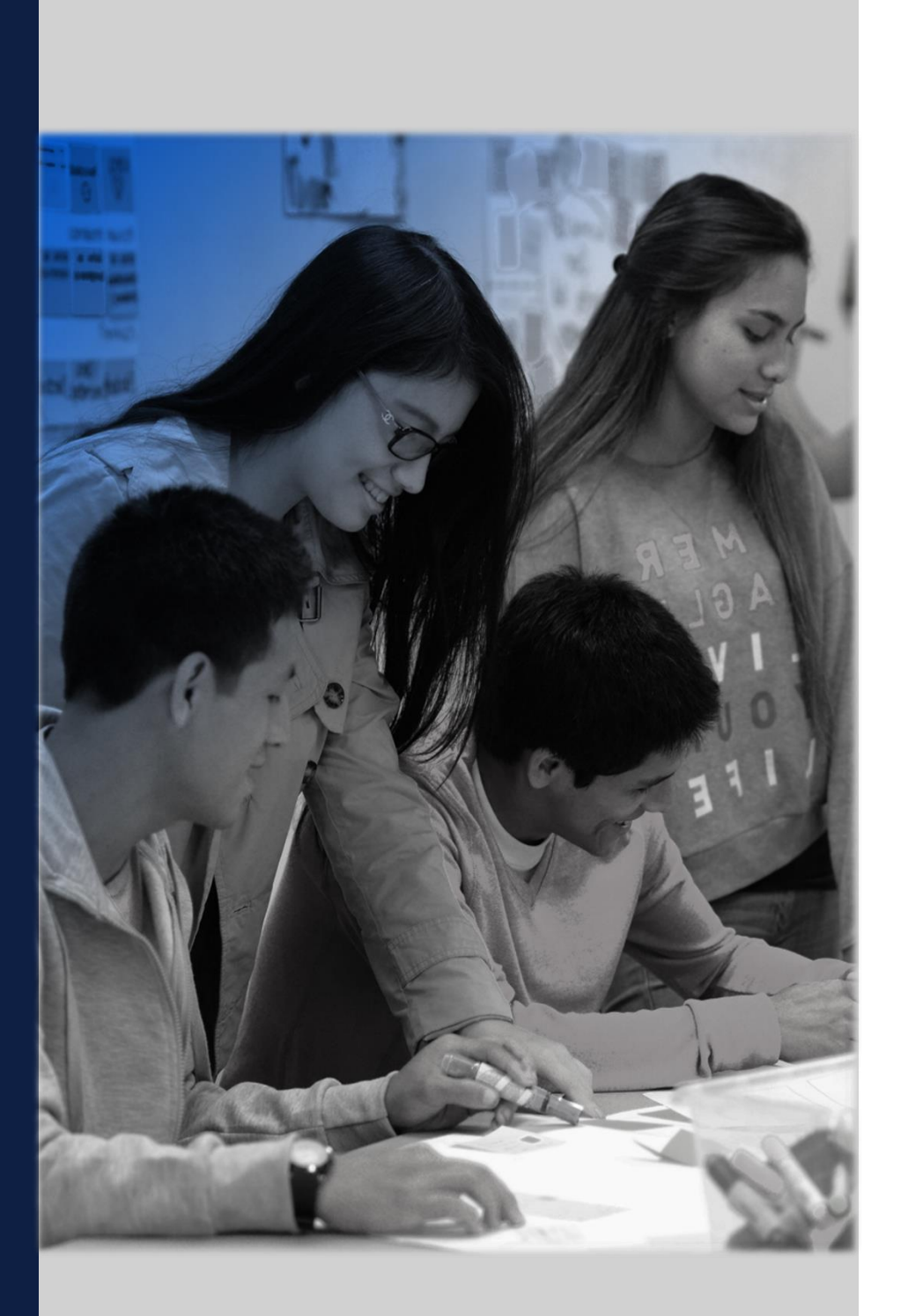

#### Pasos de instalación:

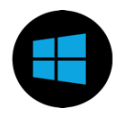

#### **En Windows**

1. Descarga la aplicación de Respondus LockDown Browser desde <u>aquí.</u>

3

2. Haz clic en "Install Now".

3. **Guarda** el instalador en la ubicación de tu preferencia.

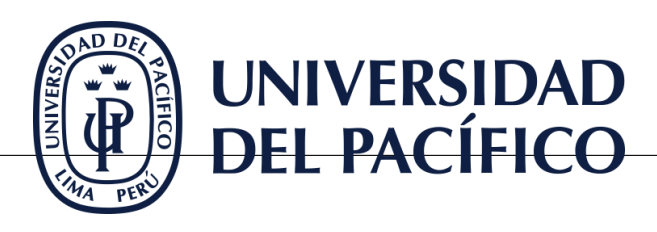

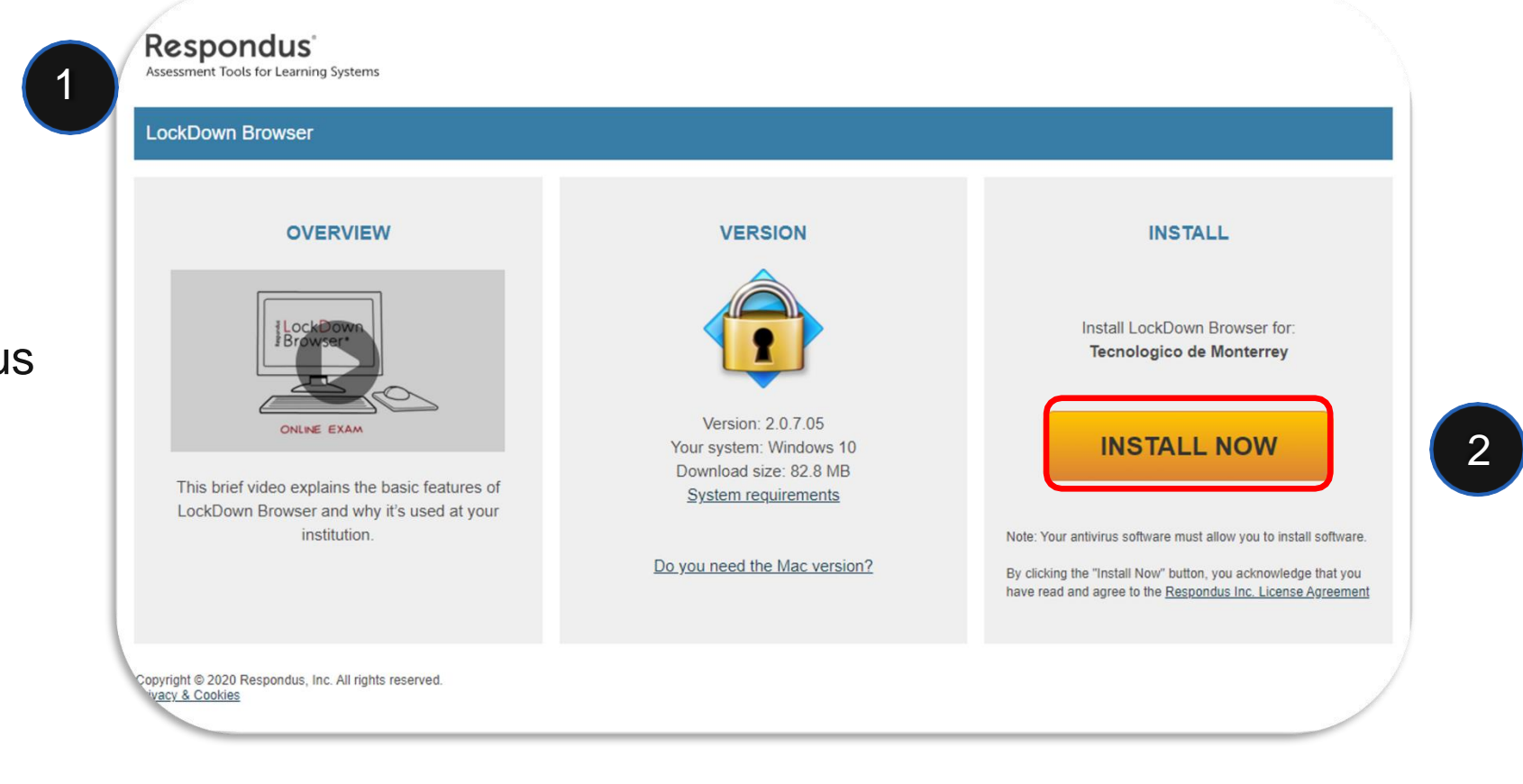

|                             | Favoritos<br>Escritorio                           | Guardar como: InstallLDBPackager<br>Etiquetas: | 34c-2-0-7-04 (1  |                                          |
|-----------------------------|---------------------------------------------------|------------------------------------------------|------------------|------------------------------------------|
| OVERVI                      | Imágenes                                          | K 🔊 🆽 🗸 🧱 🗸 🔽 Descargas                        | 🔕 \land 🔍 Buscar | LOADING                                  |
|                             | <ul> <li>Documentos</li> <li>Oescargas</li> </ul> | R Cuentas -drive visv                          |                  | the download momentarily.                |
| LockBow                     | E Videos                                          | Feliz Cu, Mery!.mp4                            |                  | ot start, <u>click this link to star</u> |
| IBrowser.                   | OneDrive                                          | 1.png     2 ineq                               |                  |                                          |
| A C                         | Creative Clo                                      | 11 II                                          |                  |                                          |
| ONLINE EXAN                 | iCloud                                            | Formato: archivo Zip                           | ٢                |                                          |
|                             |                                                   |                                                |                  |                                          |
| This brief video explains t | 🚡 Google 🔺                                        | Nueva carpeta                                  | Cancelar Guar    | iar                                      |
| institutio                  | n.                                                |                                                |                  |                                          |
|                             |                                                   | Do you need the Windows ver                    | sion?            |                                          |
|                             |                                                   |                                                |                  |                                          |
|                             |                                                   |                                                |                  |                                          |

#### up.edu.pe

## Instalación de LockDown Browser

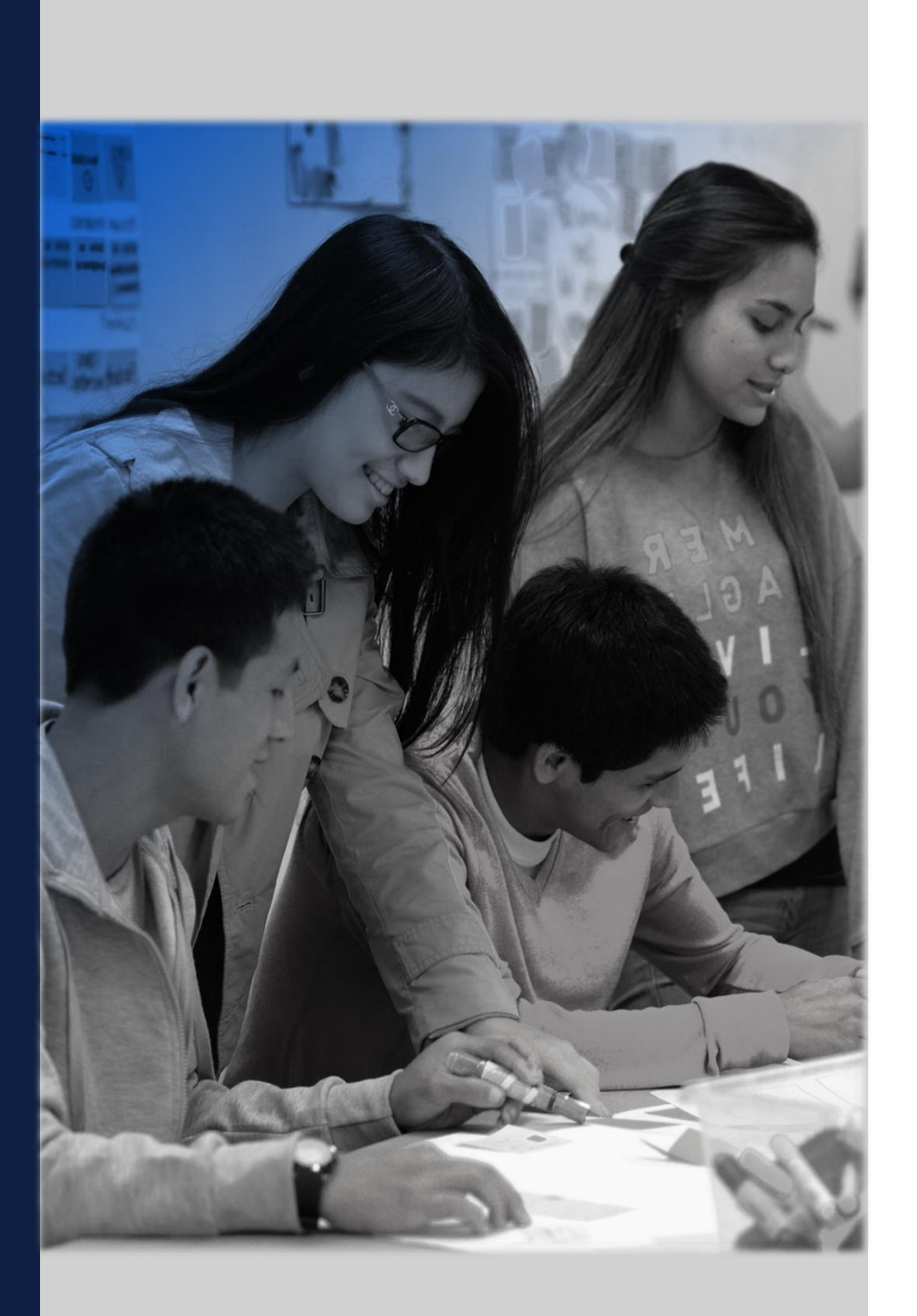

#### Pasos de instalación:

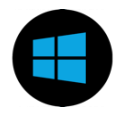

**En Windows** 

4. **Ubica el instalador** y haz doble clic sobre el mismo para iniciar el proceos de instalación.

5. Selecciona el idioma de instalación de tu preferencia y haz clic en "Siguiente".

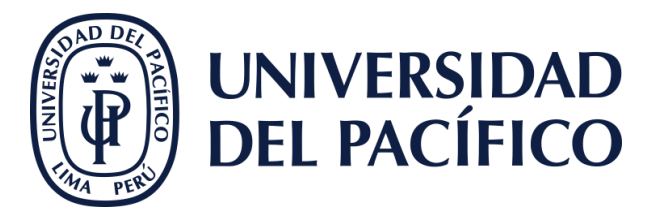

up.edu.pe

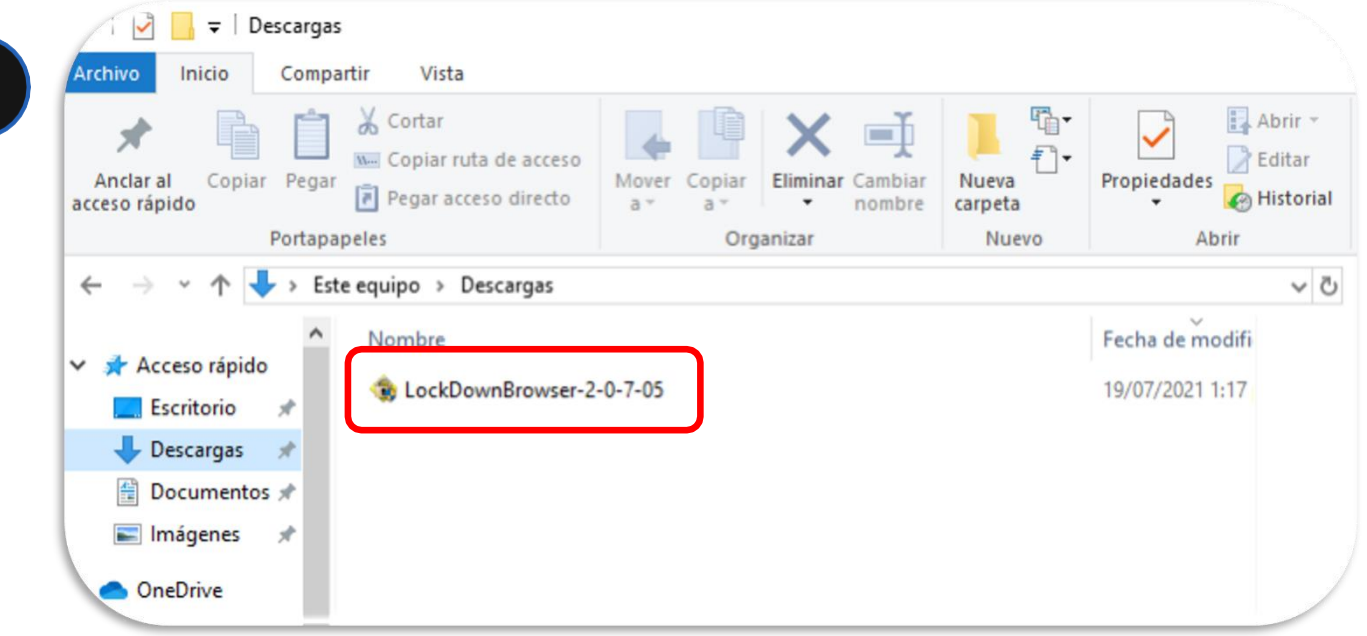

| espondus LockDown Browser 2 - InstallShield Wizard                                            | - 🗆 🔀                                                                                                    |
|-----------------------------------------------------------------------------------------------|----------------------------------------------------------------------------------------------------|
| Elegir idioma de instalación<br>Seleccione uno de los idiomas siguientes para la instalación. |                                                                                                    |
| Alemán<br>Español<br>Francés (canadiense)<br>Inglés<br>Italiano<br>Portugués (brasileño)      |                                                                                                    |
| InstallShield                                                                                 | Siguiente > Cancelar                                                                                                    |
|                                                                                               | espondus LockDown Browser 2 - InstallShield Wizard<br>Elegir idioma de instalación<br>Seleccione uno de los idiomas siguientes para la instalación.<br>Alemán<br>Español<br>Francés (canadiense)<br>Inglés<br>Italiano<br>Portugués (brasileño)<br>InstallShield<br>< Atrás |

### Instalación de LockDown Browser

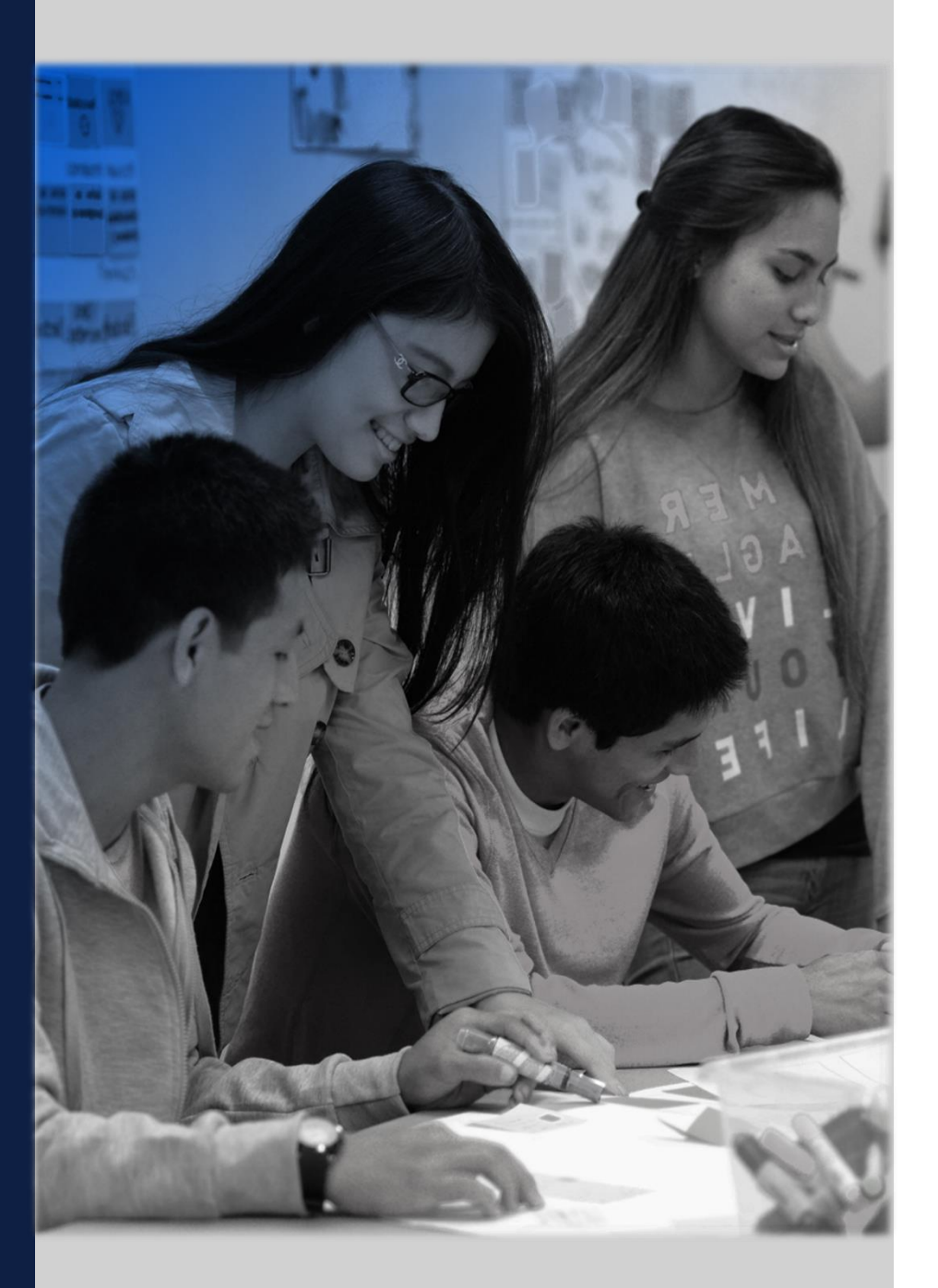

#### Pasos de instalación:

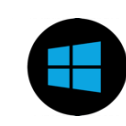

#### **En Windows**

6. Acepta los términos y condiciones y haz clic en "Siguiente".

|   | Lea cuidadosamente el acuerdo de licencia siguiente.                                                                                                    |
|---|----------------------------------------------------------------------------------------------------|
|   | LockDown Browser Terms of Use                                                                                                    |
| f | BY CLICKING THE ACCEPTANCE BUTTON OR INSTALLING OR USING THE LOCKDOWN<br>BROWSER SOFTWARE ("SOFTWARE"), THE INDIVIDUAL OR ENTITY LICENSING THE<br>SOFTWARE ("LICENSEE") IS CONSENTING TO BE BOUND BY AND IS BECOMING A<br>PARTY TO THIS END USER LICENSE AGREEMENT ("AGREEMENT"). IF LICENSEE DOES<br>NOT AGREE TO ALL OF THE TERMS OF THIS AGREEMENT, THE BUTTON INDICATING<br>NON-ACCEPTANCE MUST BE SELECTED, AND LICENSEE MUST NOT INSTALL OR USE<br>THE SOFTWARE. |
|   | AS USED IN THIS AGREEMENT, "RESPONDUS" and "LICENSOR" SHALL MEAN RESPONDUS, INC.                                                                                                    |
|   | Acepto los términos del acuerdo de licencia     Imprim                                                                                                    |
|   | ○ No acepto los términos del acuerdo de licencia                                                                                                    |
|   | stallShield                                                                                                    |

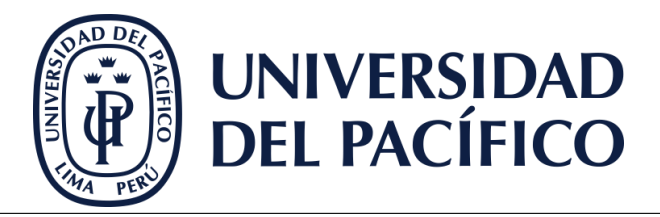

up.edu.pe

7. Haz clic en "Finalizar" para culminar el proceso de la instalación.

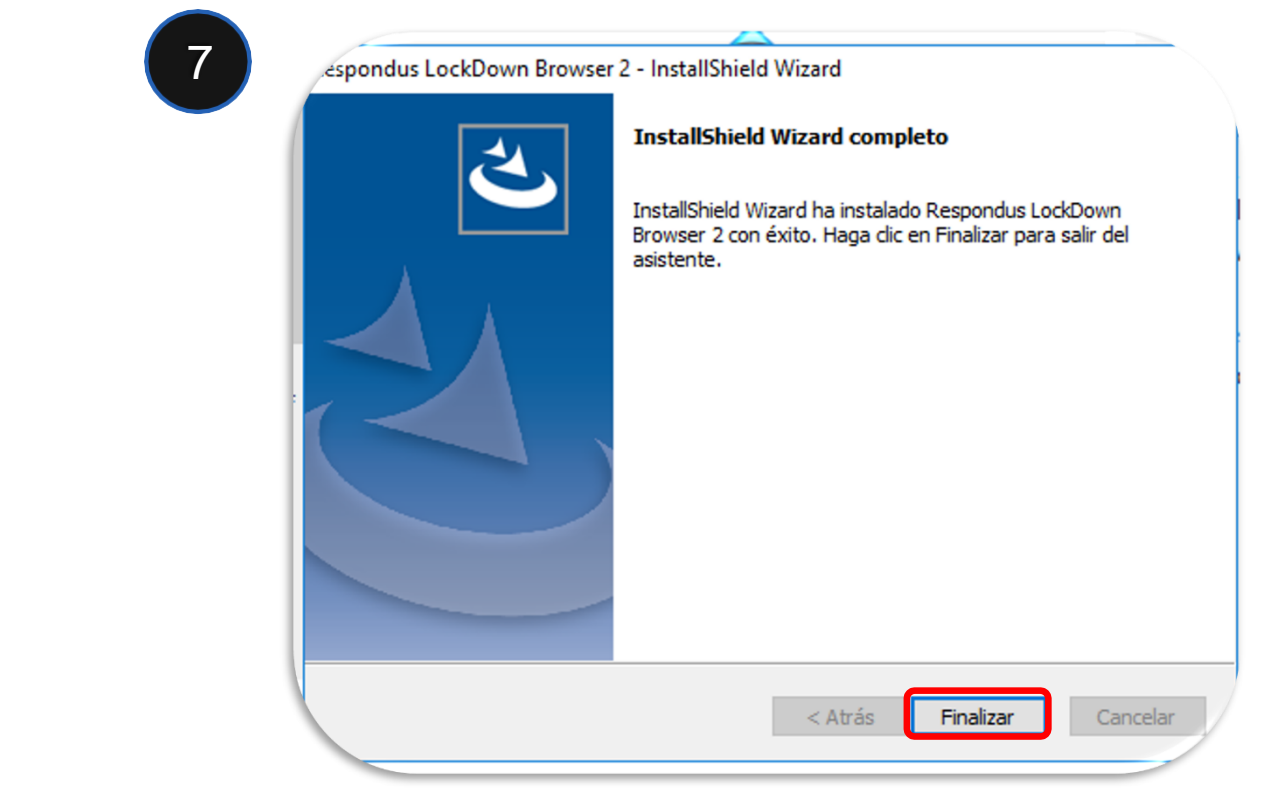

8. ¡Listo! Ya tienes instalado LockDown Browser en tu equipo.

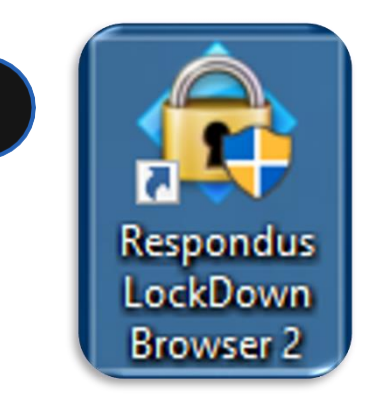

#### up.edu.pe

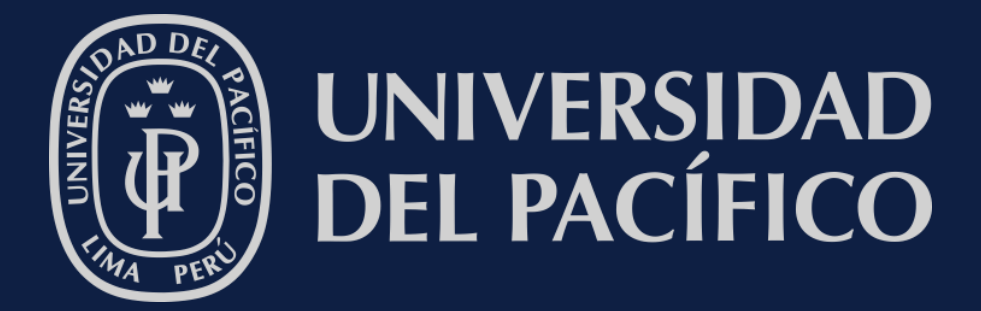

# GRACIAS